Medical Foundation Release Notes April 2023

**ARCP Panel Members Viewing Summary Narrative and ES Ratings** - As an ARCP Panel Member of a Foundation Trainee on the new curriculum, when the Curriculum tab for a trainee is accessed, you can view whether the Trainee has completed a summary narrative for each HLO including the last modified date and view any ES Progress ratings for each HLO including last modified date. Details are held within the summary table on the Curriculum page. If a Trainee has not created a Summary Narrative or ES Progress Rating, 'Not Created Yet' will show in the Actions column of the summary table **Page 2-4** 

#### For Wales and Northern Ireland ONLY

**ARCP Panel Members Viewing 'R' Forms -** As an ARCP Panel Member of a Foundation Trainee, you can access a Progress tab for a Trainee and view any completed R Forms in a separate table **Page 5-7** 

**Curriculum Guidelines New Tab** - Medical Foundation Curriculum guidelines now open in a new tab for all roles **Page 8-9** 

### ARCP Panel Members Viewing Summary Narrative and ES Ratings

**Step 1.** Login as a Panel Member, select the relevant student and then select the Curriculum tab

| URAS   Training Por | rtfolio                             |                                                   | 4                                                                                           | My Turas Applications -                               |
|---------------------|-------------------------------------|---------------------------------------------------|---------------------------------------------------------------------------------------------|-------------------------------------------------------|
| Home ARCP Form      | ns Tickets •                        |                                                   |                                                                                             | TstMedical Clinsup                                    |
| Trainee Profi       | ile - testtrain                     | ee Newfyonecurric                                 |                                                                                             | tstmedicalclinsup@example.com<br>View or edit profile |
| ducator Homepage >  | Trainee Profile                     |                                                   |                                                                                             | Sign out                                              |
|                     |                                     |                                                   | - Please select the next trainee you w                                                      | ould like to view                                     |
| Trainee Details     | Name: testtrain<br>Email: testtrain | ee Newfyonecurric<br>eeNewfyonecurric@example.com | Programme: E01 - FY1 (EOS)<br>Programme Directors: Keith                                    | 2235)<br>Armitage, Liffey Lobster, John               |
|                     | Grade/Training<br>Registration Nu   | Year: FY1<br>mber: 9844123                        | TrainerFive, Tstfounddir Tes<br>Educational Supervisor: Tst<br>Clinical Supervisor: TstMedi | tone, Yoda Jedi<br>Medical Edsup<br>Ical Clinsup      |
| FY1 Progress        | ARCP Evidence                       | ARCP Summary Create For                           | ms Curriculum Attention Ite                                                                 | m Summary 20 PSG                                      |

**Step 2.** In the Summary table, select the Actions dropdown against Summary Narrative or ES Progress Rating to view the detail as shown below.

\*The Last Modified column show the date when any changes were last made.

| ummary Narrative / ES Progress Ratings |               |           |
|----------------------------------------|---------------|-----------|
| Туре                                   | Last Modified | Actions   |
| Summary Narrative                      | 10/06/2021    | Actions 💌 |
| ES Progress Rating                     | 22/07/2021    | Actions - |

**Step 3.** You will be directed to the ES Progress Rating page to view the details as shown below. Select 'Go Back' to return to the summary table

| URAS   Training Portfolio            |                                             | Δ  | My Turas Applications - 📧                           |
|--------------------------------------|---------------------------------------------|----|-----------------------------------------------------|
| Home ARCP Forms Tickets •            |                                             | тс | TstMedical Clinsup<br>Tstmedicalclinsup@example.com |
| orm Details                          |                                             |    | View or edit profile                                |
| ducator Homepage – Trainee Profile – | ES Progress Rating Details                  |    | Sign out                                            |
| ES Progress Rating Details           |                                             |    |                                                     |
| Trainee's Name                       | testtrainee Newfyonecurric                  |    |                                                     |
| Trainee's Registration Number        | 9844123                                     |    |                                                     |
| Training Period                      | 08/04/2021 - 07/08/2025                     |    |                                                     |
| Higher Learning Outcome 1: An a      | countable, capable and compassionate doctor |    |                                                     |
| Rating                               | Satisfactory                                |    |                                                     |
| Comments                             | test Iw HLOI                                |    |                                                     |
|                                      | UPDATED                                     |    |                                                     |

#### Example View: Summary Narrative and ES Progress Rating not Created by Trainee

**Step 4.** If a Trainee has not yet created a Summary Narrative or ES Progress Rating, the Actions column will populate to read 'Not Created Yet' against each type as shown in the example below

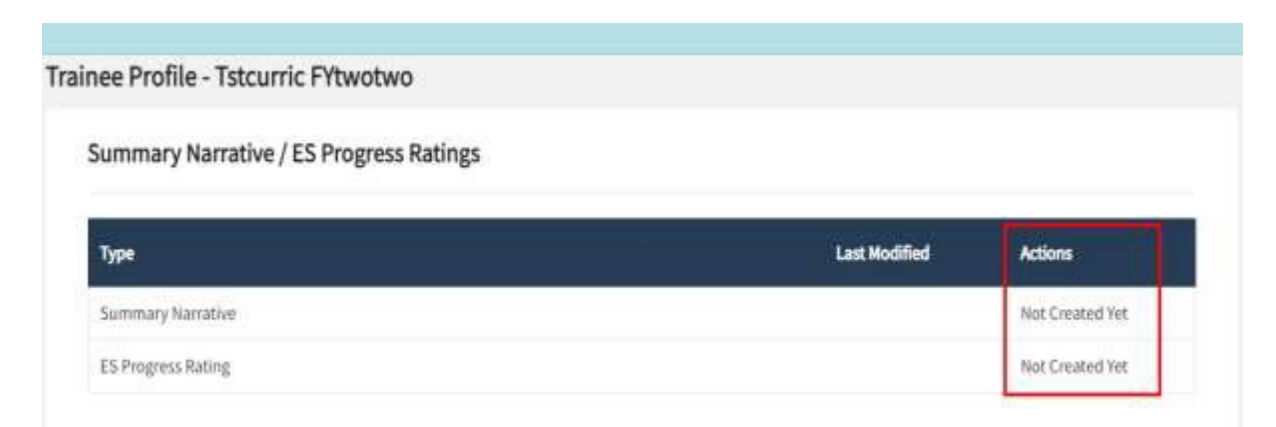

**Step 5.** Once the Trainee creates a Summary Narrative or ES Progress Rating this will show in the Summary table for the Panel Member. The example below shows that the Trainee has created a Summary Narrative. The Panel Member now has the option to select the Actions dropdown to view.

| mmary Narrative / ES Progress Ratings |               |         |
|---------------------------------------|---------------|---------|
| Туре                                  | Last Modified | Actions |
|                                       |               |         |

Example of the Summary Narrative Details page once 'View' is selected from the Actions dropdown. Select Go back to return to the summary table.

| TURAS   Training Portfolio            |                                                                                  | 4          | My Turas | Applications - | 1 |
|---------------------------------------|----------------------------------------------------------------------------------|------------|----------|----------------|---|
| Home ARCP Forms Tickets -             |                                                                                  |            |          |                |   |
| Form Details                          |                                                                                  |            |          |                |   |
| Educator Homepage - Trainee Profile - | ammary Narrative Betalls                                                         |            |          |                |   |
| Summary Narrative                     |                                                                                  |            |          |                |   |
| Trainee's Name                        | Tatcutric FYtwatwo                                                               |            |          |                |   |
| Trainee's Registration Number         | 645651                                                                           |            |          |                |   |
| Training Period                       | 01/10/2022 - 31/12/3024                                                          |            |          |                |   |
| Higher Level Outcome 1: An accou      | ntable, capable and compassionate doctor                                         |            |          |                |   |
| Summary Narrative                     | Testing 38000 to check that panel members can see an updated summ<br>as expected | uary table |          |                |   |

#### ARCP Panel Members Viewing 'R' Forms

**Step 1.** Select the relevant Trainee and then select the Progress tab on the Trainee's Profile Page as shown below.

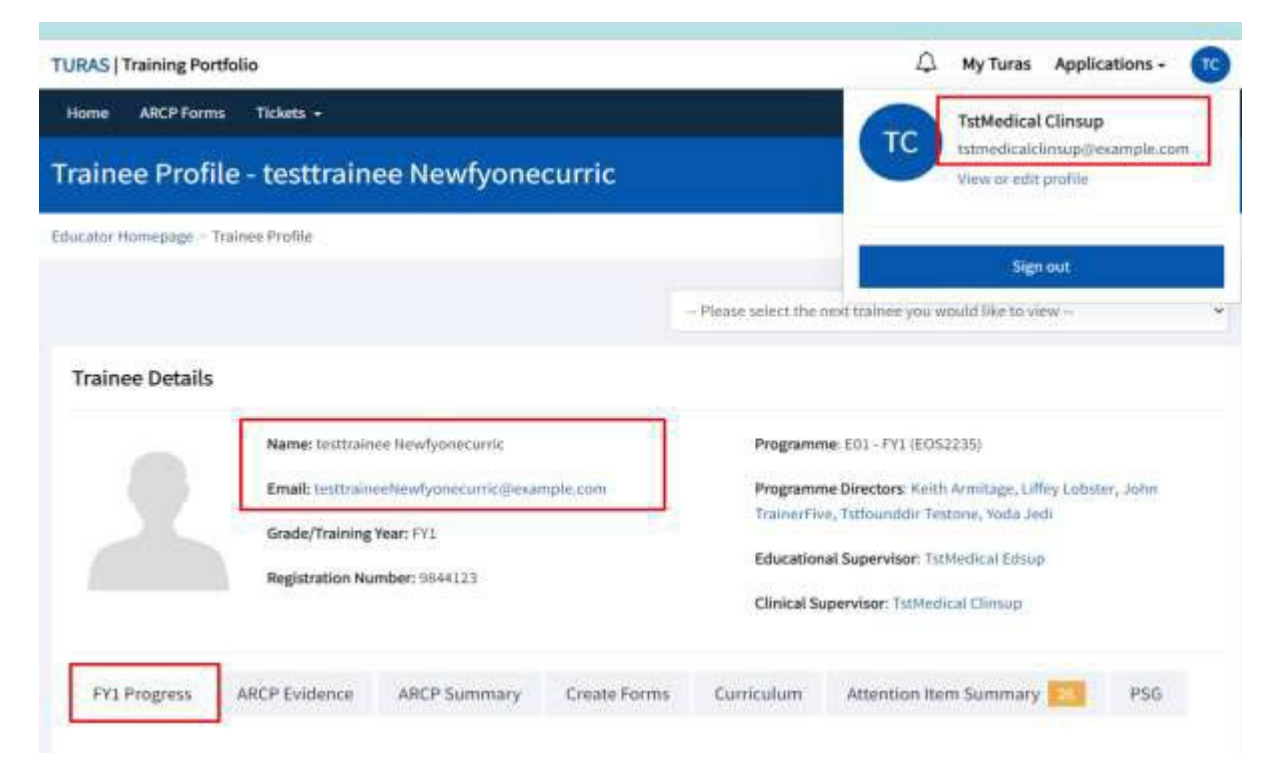

**Step 2.** Scroll down to the Form R's table. Select the Actions dropdown within the Form R summary table and then select View

| ategory                         |                           | Attention Item                               | s Status | Actions   |
|---------------------------------|---------------------------|----------------------------------------------|----------|-----------|
| pervised Learning Events (SLEs) |                           |                                              | 0        |           |
| 2, 01/10/2022 - 11/01/2023,     | , Cardiology - Stracathro | Hospital - E01 <mark>- FY</mark> 2 (EOS2235) |          |           |
| ategory                         |                           | Attention Item                               | s Status | Actions   |
| pervised Learning Events (SLEs) |                           |                                              | o        |           |
| ame                             |                           |                                              |          | Actions   |
| /2 Completion Certificate       |                           |                                              |          | Actions 👻 |
| rm Rs                           |                           |                                              |          |           |
| ubmitter                        | Sign Off Date             | St                                           | atus     | Actions   |
| stcurric FYtwotwo               | 31/03/2023                | Sij                                          | gned     | Actions 👻 |
|                                 |                           |                                              |          |           |

<u>The Chair of the Panel will also have the option to Delete, this option can be</u> <u>accessed</u> <u>through the Actions dropdown on the Form R's summary table as shown</u> <u>below</u>

| rm Rs               |                      |               |      |    |           |
|---------------------|----------------------|---------------|------|----|-----------|
| Submitter           |                      | Sign Off Date | Stat | us | Actions   |
| testtrainee Newfyor | necurric             | 06/07/2821    | Sign | ed | Actions • |
|                     |                      |               |      |    | View      |
| ore Mandatory       | earning Log (5 hrs 1 | 5 mins)       |      |    | Delete    |

#### Continued from Step 2

**Step 3.** Once View is selected, as a Panel Member, you will be able to view all details of the R Form (scroll down to view all sections 1 to 6)

| TURAS   Training Portfolio                                          |                                       | 4  | My Turas Applications - 00                                                   |
|---------------------------------------------------------------------|---------------------------------------|----|------------------------------------------------------------------------------|
| Home ARCP Forms Tickets -                                           |                                       | тс | TstMedical Clinsup<br>Istmedical clinsup@example.com<br>View or edit profile |
| Educator Homepage - Trainee Profile -                               | Form R Details                        |    | Sign out                                                                     |
| Form R                                                              |                                       |    |                                                                              |
| Trainee's Name                                                      | testtrainee Newlyonecurric            |    |                                                                              |
| Trainee's Registration Number                                       | 9644123                               |    |                                                                              |
| Self-Declaration to be comple                                       | ted by the Foundation Doctor          |    |                                                                              |
| Forename                                                            | testrainee                            |    |                                                                              |
| GMC-Registered Surname                                              | Newfysnocurric                        |    |                                                                              |
| Date of Birth                                                       | 02/11/1993                            |    |                                                                              |
| Gender                                                              | Male                                  |    |                                                                              |
| Current Home Address                                                | I Main Road<br>Glasgow                |    |                                                                              |
| Telephone                                                           | 01418120011                           |    |                                                                              |
| Preferred email address for all<br>foundation school communications | testtraineeRewfyonecurric@example.com |    |                                                                              |

**Step 4.** A Trainee can submit an additional Form R. This will also show in the Form R's Summary table and can be viewed by Panel Members as shown below.

| ubmitter                  | Sign Off Date | Status | Actions   |
|---------------------------|---------------|--------|-----------|
| esttrainee Newfyonecurric | 06/07/2021    | Signed | Actions 👻 |
| esttrainee Newlyonecorric | 30/03/2023    | Signed | Actions • |

### Curriculum Guidelines New Tab

**Step 1.** As a Panel Member, select the relevant Trainee and then Select the Curriculum tab on the Trainee's Profile page.

| TURAS   Training Por | rtfolio          |                      |             |                              | Δ                                   | My Turas                    | Applications -                | τς |
|----------------------|------------------|----------------------|-------------|------------------------------|-------------------------------------|-----------------------------|-------------------------------|----|
| Home ARCP Form       | ns Tickets +     |                      |             |                              | TC                                  | TstMedical                  | Clinsup                       | 1  |
| Trainee Prof         | ile - Terry Tra  | ineeFYtwo            |             |                              |                                     | View or edit                | finsup@example.com<br>profile | 1  |
| Educator Homepage -  | Traince Profile  |                      |             |                              |                                     |                             |                               |    |
|                      |                  |                      | Ê           | - Please select the nex      | d trainer you w                     | ould like to vi             | ew                            | ~  |
| Trainee Details      |                  |                      |             |                              |                                     |                             |                               |    |
|                      | Name: Terry Tra  | ineeFYtwo            |             | Programme                    | West Foundati                       | on Programm                 | e 01 - FY1 (WOS2237)          |    |
|                      | Email: terrytrai | neefytwo@example.com |             | Programme                    | Directors: Geor                     | ge Clooney, In              | travenous Assessor, Pr        | og |
|                      | Grade/Training   | Year: FY2            |             | Rock, Eddies                 | six Dandruff, Int                   | ravenous Clin               | Sup                           |    |
|                      | Registration Nu  | mber: 4657788        |             | Educational<br>Clinical Supe | Supervisor: Tst<br>ervisor: TstMedi | Medical Edsu<br>cal Clinsup | P                             |    |
| FY2 Progress         | ARCP Evidence    | ARCP Summary C       | reate Forms | Curriculum                   | PSG                                 |                             |                               |    |

Step 2. Scroll down and select the View Guidelines option as highlighted below

| rriculum Details                                                                                                    |                                                                           |
|----------------------------------------------------------------------------------------------------|---------------------------------------------------------------------------|
| An accountable, capable and compassionate doctor                                                                                                    |                                                                           |
| Foundation Professional Capability                                                                                                    | Links (3)                                                                 |
| L Clinical Assessment: Assess patient needs in a variety of clinical settings included in the setting of clinical settings included in the setting of the setting of the | ing acute, non-acute and community                                        |
| 2. Clinical Prioritisation: Recognise and, where appropriate, initiate urgent treatmen                                                                                                    | t of deterioration in physical and mental health                          |
| 3. Mailable Discourse I Discourses and formulate treatment place (with appropriate purp                                                                                                    | ervision) that include ethical consideration of the physical, psychologic |
| and social needs of the patient                                                                                                    |                                                                           |

**Step 3.** A new tab will open displaying the Curriculum Guidelines. Click onto the arrow against each section to expand and view, as highlighted below.

|     | cutum guidennes                                                                                                    |
|-----|----------------------------------------------------------------------------------------------------|
| tor | Homopage - Trainee Profile - Outcome Forma                                                                                                    |
| Ar  | accountable, capable and compassionate doctor                                                                                                    |
| >   | I. Clinical Assessment: Assess patient needs in a variety of clinical settings including acute, non-acute and community                                                                                                    |
| >   | 2. Clinical Prioritisation: Recognise and, where appropriate, initiate urgent treatment of deterioration in physical and mental health                                                                                                    |
| >   | <ol> <li>Holistic Planning: Diagnose and formulate treatment plans (with appropriate supervision) that include ethical consideration of the physical,<br/>chological and social needs of the patient</li> </ol>                                                                                                    |
| >   | I. Communication and Care: Provide clear explanations to patients/carers, agree a plan and deliver health care advice and treatment where appropriate                                                                                                    |
| >   | 5. Continuity of Care: Contribute to safe ongoing care both in and out of hours                                                                                                    |
| A • | valuable member of healthcare workforce                                                                                                    |
| 1   | n based on sound ernical principles                                                                                                    |
| >   | 7. Fitness to Practise: Develop the skills necessary to manage their own personal wellbeing                                                                                                    |
| >   | <ol> <li>Fitness to Practise: Develop the skills necessary to manage their own personal wellbeing</li> <li>Upholding Values: Act as a responsible employee including speaking up when others do not act in accordance with the values of the healthcare system</li> </ol>                                                                        |
| >   | r. Fitness to Practise: Develop the skills necessary to manage their own personal wellbeing<br>9. Upholding Values: Act as a responsible employee including speaking up when others do not act in accordance with the values of the healthcare system<br>9. Quality Improvement: Take an active part in processes to improve the quality of care |

| >   | 12. Continuing Professional Development: Develop practice including the acquisition of new knowledge and skills through experiential learning; |
|-----|----------------------------------------------------------------------------------------------------|
| 110 | ceptance of feedback and, if necessary, remediation; reading and, if appropriate, by research                                                  |
|     |                                                                                                    |

13. Understanding Medicine: Understand the breadth of medical practice and plan a career